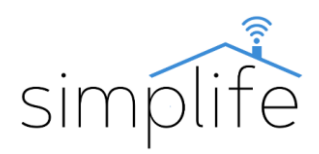

# Simplife WK-UEU-M: Wi-Fi konnektor fogyasztásmérő funkcióval

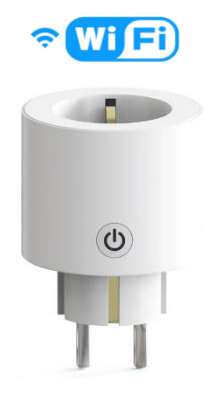

# Használati útmutató

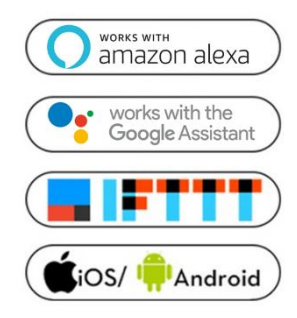

## Biztonsági előírás

<u>Elektromos áramütés veszélye: elektromos eszközök nem</u> <u>megfelelő használata személyes sérülést vagy anyagi kárt</u> <u>okozhat. Ha ezen útmutató bármely pontjában nem biztos,</u> <u>kérjük forduljon szakértő segítségéhez.</u>

<u>Az eszköz burkolatát feszültség alatt eltávolítani</u> <u>balesetveszélyes.</u>

**Doboz tartalma:** 1 db Wi-Fi konnektor, 1 db használati útmutató

#### Funkció gomb és státuszjelző fény leírása

A konnektor bekapcsolt állapotát a ki/bekapcsolás gomb zöld státuszjelző fénye jelzi. A konnektor kikapcsolt állapotában a státuszjelző fény nem világít. Ki- és bekapcsoláshoz röviden érintse meg a ki/bekapcsolás gombot.

#### Technikai jellemzők

| Modell:                   | WK-UEU-M                            |
|---------------------------|-------------------------------------|
|                           | távvezérlés, időzítés, késleltetett |
|                           | kapcsolás, hangvezérlés,            |
| Funkciók:                 | áramfogyasztás mérés                |
| Üzemi feszültség:         | AC100-240V, 50/60 Hz                |
| Névleges áramerősség:     | max 16A                             |
| Teljesítménytartomány:    | 3500W                               |
| Vezeték nélküli kapcsolat |                                     |
| típusa:                   | IEEE 802.11 b/g/n, 2,4Ghz (Wi-Fi)   |
| Energiafogyasztás:        | ≤0,2W/h                             |
| Környezeti hőmérséklet    |                                     |
| tartomány:                | 0°C-70°C                            |
| Burkolat anyaga:          | égésálló ABS                        |
| Gyerekzár:                | Igen                                |
| Méret:                    | 57*57*87,5 mm                       |
| Támogatott platformok:    | Android/iOS                         |

|                            | Amazon Alexa, Google Home, |
|----------------------------|----------------------------|
| Támogatott szolgáltatások: | IFTTT                      |
| Minőségi tanúsítványok:    | CE, RoHS, FCC              |
| Választható színek:        | fehér                      |
| Garancia:                  | 1 év                       |

\*a pontos specifikációt a termék dobozán találja

#### Megjegyzés

- Használat előtt alaposan olvassa el, és értelmezze ezen használati útmutatót. Ennek elmulasztása balesethez, vagy a termék megrongálódásához vezethet.
- Használat előtt győződjön meg arról, hogy a termék az alkalmazáshoz szükséges feltételeknek megfelel.
- Hasznákat előtt győződjön meg a stabil Wi-Fi kapcsolatról.
- Ha bekötéssel kapcsolatban nincs tapasztalata, kérjük forduljon szakképzett segítséghez.
- Áram alá helyezés után győződjön meg arról, hogy a termék a használati útmutatóban leírtak szerint megfelelően működik.

## Eszköz csatlakoztatása

**1. lépés:** Az eszközt helyezze egy feszültség alatt lévő kompatibilis konnektor aljzatba.

2. lépés: Töltse le a Smart Life alkalmazást (Google Play/App Store)

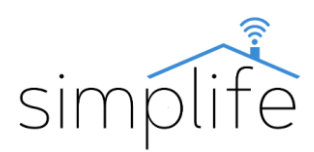

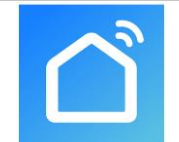

2. lépés: Regisztráció vagy belépés

- Válassza ki a "Register" opciót új fiók létrehozásához. Adja meg email címét,, hogy az ellenőrző kódot megkapja. Ezután állítson be jelszót a "Set Password" opció kiválasztásával
- Már meglévő fiók esetén jelentkezzen be a "Log in" opció kiválasztásával.

3. lépés: Eszköz összehangolása az alkalmazással

- Az eszköz ki/bekapcsolásával ellenőrizze, hogy a konnektor elektromos áram alatt van.
- Ellenőrizze, hogy a telefon/tablet sikeresen csatlakozott a Wi-Fi hálózathoz és van internetkapcsolat.
   Megjegyzés: a konnektor csak 2.4GHz hálózatot támogat. Ha az Ön eszköze 5GHz hálózathoz

csatlakozott, kérjük csatlakozzon le a hálózatról és váltson 2,4 GHz hálózatra.

- A konnektoron tartsa lenyomva a ki/bekapcsolás gombot 5 másodpercig, amíg a státuszjelző gyorsan zölden villogni kezd.
- Az alkalmazásban nyomja meg a "+" jelet (képernyő jobb felső sarka) és válassza ki a Wi-Fi konnektort (Socket Wi-Fi)

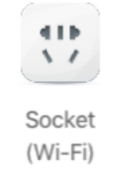

 Csatlakozzon a Wi-Fi hálózathoz. Fontos, hogy a két eszköz ugyanahhoz a hálózathoz csatlakozzon. A "Confirm" kiválasztásával az eszköz keresése elindul.

| Cancel                  |                               |
|-------------------------|-------------------------------|
| Enter V<br>Fi Pass      | Vi-<br>word                   |
| Only 2.4 C<br>are suppo | GHz Wi-Fi networks ,<br>orted |
| (î:                     | Change Network                |
| ۵                       | •                             |
|                         | Confirm                       |

 A sikeres párosítás után nyomja meg a "Done" opciót.

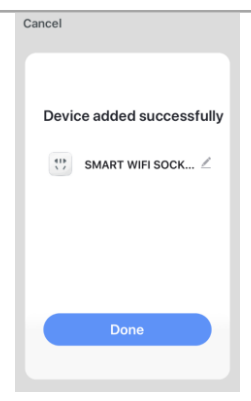

AP mód

Ha az alapértelmezett móddal nem sikeres a csatlakozás, kérjük próbálja meg AP móddal.

 A Wi-Fi konnektor kiválasztása után nyomja meg az egyéb csatlakozási módot (Other mode), majd válassza ki az "AP mode" opciót.

| AP Mode                                 |  |
|-----------------------------------------|--|
| The mobile phone connects to the device |  |

- A konnektoron tartsa lenyomva a gombot 5 másodpercig – ekkor látni fogja a zöld indikátort gyorsan villogni. A gombot engedje el, majd ezután ismét tartsa 5 másodpercig lenyomva a gombot, amig az indikátor lassan villogni kezd.
- Válassza ki a "Confirm indicator slowly blink" opciót.

Confirm indicator slowly blink

- Csatlakozzon a Wi-Fi hálózathoz. Fontos, hogy a két eszköz ugyanahhoz a hálózathoz csatlakozzon.
- Nyissa meg a WLAN beállítást és csatlakozzon a "SmartLife-xxxx"-hez.

| Connect your mobile<br>phone to the device's<br>hotspot               |
|-----------------------------------------------------------------------|
| <ol> <li>Connect the phone to the hotspot<br/>shown below.</li> </ol> |
| Carrier * 3+2.48 + 1 101% BBD+<br>Sottings Wi-Fi                      |
| ✓ SmartLife-XXXX 🗢 ①                                                  |
| CHOOSE A RETWORK<br>home * * ()<br>home2 * * ()                       |
| 2. Go back to the app and continue to                                 |
| Go to Connect                                                         |
|                                                                       |

• Térjen vissza az applikációhoz és várja meg, amíg a csatlakozás befejeződik.

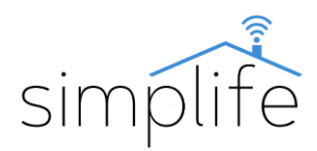

# Eszköz kezelése az applikációban

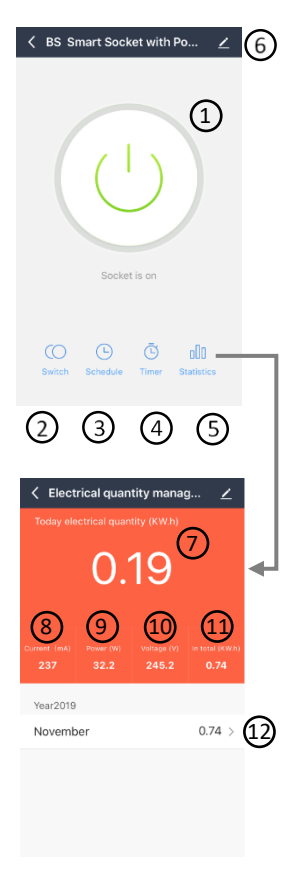

1; ki/bekapcsolás 2; ki/bekapcsolás 3; időzítés beállítása 4; késleltetés beállítása 5; áramfogyasztási kimutatás 6; egyéb beállítások 7; aktuális nap áramfogyasztás 8; pillanatnyi áramerősség 9; pillanatnyi áramfogyasztás 10; pillanatnyi feszültség 11; teljes eddig áramfogyasztás 12; havi áramfogyasztási kimutatás